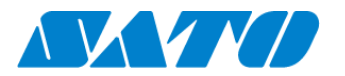

## QRコード表示手順書 -FX3-LX / FX3-LX Plus-

QRコード接続されたプリンタからはステータス情報を表す QRコードを表示することができます。当手順書では QRコードのプリンタ画面への表示までの手順を示します。

## QR コードを表示する

1. 電源ボタンを長押しし、プリンタの電源を入れます。ホーム画面から SOS Agent を開き、「SOS モード」が「オンデマンド」 となっていることを確認します。

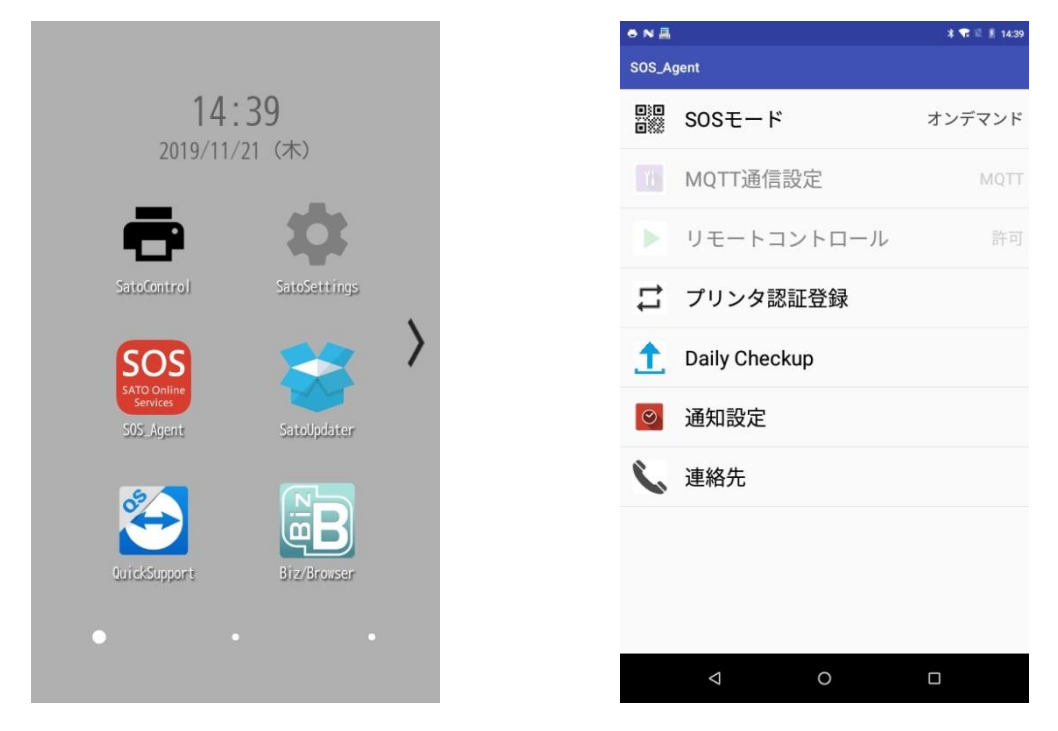

- 2. 「Daily Checkup(もしくは、SOS アップデート)」を選択します。
- 3. プリンタ画面に QR コードが表示されます。

| 🖶 505 N 🗸 |                 | * 🖷 🗉 | 14:55 |
|-----------|-----------------|-------|-------|
|           |                 |       |       |
|           | 専用アプリでスキャン      |       |       |
|           | 印字位置調整(V: 0dot) |       |       |
|           | 印刷              |       |       |
|           | 閉じる             |       |       |
|           | キャンセル           |       |       |

この画面を、SOS Smart App(モバイルアプリ)の Daily Checkup(プリンタ診断)で QR コードを読み取って ください。